# Project Management Information System (PMIS)

User Guide 05 Feb 2021

## Background

Project Management Information system is a newly introduced module at OMMAS and is aimed at bringing in a waterfall project management methodology for tracking the construction/upgradation of roads under PMGSY. The module enables the PIU staff to define project plans (with timelines) for their roads. Once the plan is formulated and finalized, the PIU is required to continuously report progress against the planned activities. The tracking gives a sense of the overall progress versus the original plan and any corrective actions can be taken proactively to finish the work without delays.

## **Intended Audience**

PIU Staff ITNOs

## **Version Control**

| S. No | Document Title  | Version # | Date        | Author |
|-------|-----------------|-----------|-------------|--------|
| 1     | PMIS User Guide | V1.0      | 05 Feb 2021 | NRIDA  |
|       |                 |           |             |        |
|       |                 |           |             |        |

# Contents

| Background                                                                     | 1 |
|--------------------------------------------------------------------------------|---|
| Intended Audience                                                              | 1 |
| Version Control                                                                | 1 |
| Steps to create a Road Plan (PIU Login)                                        | 3 |
| Steps to finalize a Road Plan (PIU Login)                                      | 4 |
| Steps to edit/revise a Road Plan (PIU Login)                                   | 4 |
| Steps to report Progress/Actuals against a Road Plan (PIU Login)               | 5 |
| Steps to report Chainage wise Progress/Actuals against a Road Plan (PIU Login) | 6 |

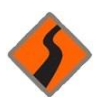

A PIU has to perform the below tasks as part of the PMIS module. The detailed steps for each of them are provided in the subsequent sections:

- a. Create Road Plan (PIU Login)
- b. Finalise Road Plan (PIU Login)
- c. Edit/Revise Road Plan (PIU Login)
- d. Report Progress against Road Plan (PIU Login) -- Will be LIVE soon
- e. <u>Report Chainage wise Progress (PIU Login)</u> -- Will be LIVE soon

## **Steps to create a Road Plan (PIU Login)**

### Step 1: Under PMGSY -3, Go to PMIS → PMIS Road

| ← | → C ( • •       | nline.omms.ni | c.in/ExistingRoad | ls/ListExistingR | oadsPMGSY3    |            |                 |                     |                      |                    |            |           | ☆                                      | R : |
|---|-----------------|---------------|-------------------|------------------|---------------|------------|-----------------|---------------------|----------------------|--------------------|------------|-----------|----------------------------------------|-----|
|   |                 | RADHAN M      | ANTRI<br>YOJANA   |                  |               |            |                 | 👤 v                 | elcome cgbalod ( PIU | )   Existing Roads | Data Entry | PMGSY-3   | OMMAS<br>Bench Aussicutives University |     |
|   | Existing Road 👻 | Proposal 👻    | Agreement 👻       | Execution -      | Maintenance 👻 | Facility 💌 | Report 👻        | Maintenance Reports | Trace Map 🔻          | TR/MRL 👻           | RSA 👻      | PMIS -    | Contractor Grievance                   | •   |
|   |                 |               |                   | Block            | Balod         | ~          | ]               | Category All        | ~                    |                    |            | PMIS Road | 1                                      | Î   |
|   |                 |               |                   |                  |               |            | ist Existing Ro | pads                |                      |                    |            |           |                                        |     |

#### Step 2: Select Sanction Year → List Roads

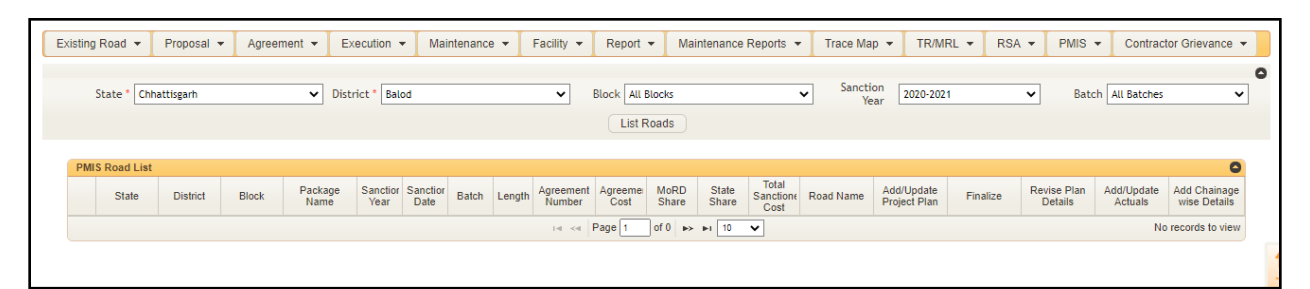

### Step 3: Click on 'Add/Update Project Plan'

|     |              |           | -               |                 |                  | -                |            | -      |                                         |                 | -             |                |                            |                                               |                         |                  | -                      |                       |                              |
|-----|--------------|-----------|-----------------|-----------------|------------------|------------------|------------|--------|-----------------------------------------|-----------------|---------------|----------------|----------------------------|-----------------------------------------------|-------------------------|------------------|------------------------|-----------------------|------------------------------|
|     | State * Chhi | attisgarh |                 | ✓ Dist          | rict * Bal       | od               |            |        | ~                                       | Block All       | Blocks        |                |                            | ✓ Sanctio<br>Ye                               | on 2020-                | 2021             | ✓ Bate                 | h All Batches         |                              |
|     |              |           |                 |                 |                  |                  |            |        |                                         | List F          | Roads         |                |                            |                                               |                         |                  |                        |                       |                              |
| -   |              |           |                 |                 |                  |                  |            |        |                                         |                 |               |                |                            |                                               |                         |                  |                        |                       |                              |
| PMI | S Road List  |           |                 |                 |                  |                  |            |        |                                         |                 |               |                |                            |                                               |                         |                  |                        |                       | 6                            |
|     | State        | District  | Block           | Package<br>Name | Sanctior<br>Year | Sanctior<br>Date | Batch      | Length | Agreement<br>Number                     | Agreeme<br>Cost | MoRD<br>Share | State<br>Share | Total<br>Sanctione<br>Cost | Road Name                                     | Add/Upda<br>Project Pla | e Finalize       | Revise Plan<br>Details | Add/Update<br>Actuals | Add Chainage<br>wise Details |
| 1   | Chhattisgarh | Balod     | Gunderdahi      | CG21-110        | 2020-21          | 23/06/20         | BATCH<br>1 | 7.600  | 02                                      | 363.86          | 302.3900      | 201.5900       | 503.9800                   | T26-Jhika To<br>Parna Ghina                   | 0                       | -                | -                      | -                     | -                            |
| 2   | Chhattisgarh | Balod     | Dondi<br>Lohara | CG21-109        | 2020-21          | 23/06/20:        | BATCH<br>1 | 14.500 | 13/PMGSY/F<br>01/Balod/Dt<br>15.01.2021 | 564.78          | 419.3300      | 279.5500       | 698.8800                   | MRL01-<br>Bhundeli-<br>Kashikala to<br>Gheena | 0                       | Add Project Plan | -                      |                       | -                            |

#### Step 4: Fill the below information for the activities listed:

- a. 'Quantity' (Length in Kms/Count in no.)
- b. Agreement Cost (Rs. Lakhs)
- c. Planned Start (Date) and Planned Completion (Date)
  - Planned Duration will be auto-calculated

P.S. If a particular activity is not applicable for a road, you can leave it blank and fill in the ones which are applicable. If you want to add details for an activity which is not listed, you can add the corresponding amount in 'Miscellaneous' activity.

The total agreement cost at the bottom should match the Agreement Value (Rs. Lakhs) which is already populated by the system.

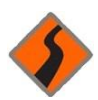

| Longitudinal Drains | m                               | Input(Qty) | Input(Rs.) | dd/mm/yy  | dd/mm/yy  | AutoCal |
|---------------------|---------------------------------|------------|------------|-----------|-----------|---------|
| Protection Works    | No.                             | Input(Qty) | Input(Rs.) | dd/mm/yy  | dd/mm/yy  | AutoCal |
| Road Furniture      | No.                             | Input(Qty) | Input(Rs.) | dd/mm/yy  | dd/mm/yy  | AutoCal |
| Miscellaneous       |                                 |            | 45.86      |           |           |         |
| GST                 |                                 |            | Input(Rs.) |           |           |         |
| TOTAL               | Agreement Value (Rs.<br>Lakhs): | 363.86     | 363.86     | 28/2/2021 | 30/6/2021 | 122     |
|                     |                                 |            | Submit     | Reset     |           |         |

Step 5: Verify the details filled and click 'Submit' at the bottom.

# **Steps to finalize a Road Plan (PIU Login)**

Once a road plan has been submitted, the next step is to finalize the plan.

Step 1: Go to PMIS → PMIS Road

#### Step 2: Select Sanction Year and List Roads

#### Step 3: Click on 'Finalize' against the particular road for which the plan has to be freezed

|     | State * Ma        | adhya Pradesh |         | V Dis           | trict * Bho      | Iso              |            |        | ~                     | Block All       | Blocks        |                |                            | Sanctio                                                                        | on 2019-20                 | 20       | - Bate                 | h All Batches         |                          |
|-----|-------------------|---------------|---------|-----------------|------------------|------------------|------------|--------|-----------------------|-----------------|---------------|----------------|----------------------------|--------------------------------------------------------------------------------|----------------------------|----------|------------------------|-----------------------|--------------------------|
|     | June Ind          |               |         |                 |                  | par              |            |        |                       | List F          | Roads         |                |                            | Yei                                                                            | ar Lotric                  |          | -                      | In particular         |                          |
| PMI | IS Road List      | t             |         |                 |                  |                  |            |        |                       |                 |               |                |                            |                                                                                |                            |          |                        |                       |                          |
|     | State             | District      | Block   | Package<br>Name | Sanction<br>Year | Sanctior<br>Date | Batch      | Length | Agreement<br>Number   | Agreeme<br>Cost | MoRD<br>Share | State<br>Share | Total<br>Sanctione<br>Cost | Road Name                                                                      | Add/Update<br>Project Plan | Finalize | Revise Plan<br>Details | Add/Update<br>Actuals | Add Chaina<br>wise Detai |
| 1   | Madhya<br>Pradesh | Bhopal        | Phanda  | MP05702         | 2019-20          | 31/01/20         | BATCH      | 6.915  | 235/PMGSY<br>111/2020 | 1265.07         | 313.6600      | 233.9400       | 547.6000                   | MRL17-T14 to<br>Rasla Khedi                                                    | 1 0 8                      | ъ        | ÷                      | 0                     | 0                        |
| 2   | Madhya<br>Pradesh | Bhopal        | Phanda  | MP05702         | 2019-20          | 31/01/20         | BATCH<br>1 | 17.900 | 235/PMGSY<br>III/2020 | 1265.07         | 773 3100      | 638.9800       | 1412 2900                  | T01-Ratibad<br>(Bhopal<br>Sehore road)<br>to Phanda<br>(Bhopal Indore<br>road) | / P 8                      |          | •                      | 0                     | 0                        |
| 3   | Madhya<br>Pradesh | Bhopal        | Bersiya | MP05701         | 2019-20          | 31/01/20         | BATCH<br>1 | 6.130  | 237/PMGSY<br>III/2020 | 1268.54         | 257.3900      | 195.3000       | 452.6900                   | MRL10-T10<br>(Runaha) to<br>Bagsi                                              | / P 🗃                      | 9        |                        | 0                     | 0                        |
| 4   | Madhya<br>Pradesh | Bhopal        | Bersiya | MP05701         | 2019-20          | 31/01/20         | BATCH      | 20.705 | 237/PMGSY<br>III/2020 | 1268.54         | 828.6800      | 701.1100       | 1529.7900                  | T03-MDR-011<br>(Behrawal) to                                                   | 1 P 🝵                      | 9        | -                      | 0                     | 0                        |

# Steps to edit/revise a Road Plan (PIU Login)

If the road plan is not yet finalized and you want to edit the plan, you can do the same under 'Add/Update Project Plan'.

|    |                   |              |         |                 |                  |                  |            |        |                        |                 |                 |                |                            |                                                                                |            | -     |              |          |                       |                     |                        |
|----|-------------------|--------------|---------|-----------------|------------------|------------------|------------|--------|------------------------|-----------------|-----------------|----------------|----------------------------|--------------------------------------------------------------------------------|------------|-------|--------------|----------|-----------------------|---------------------|------------------------|
|    | State * Ma        | dhya Pradesh | lj.     | ✓ Dist          | trict • Bho      | pal              |            |        | ~                      | Block All I     | Blocks<br>Roads |                | 2                          | Sanctio<br>Yei                                                                 | ar         | 201   | 9-2020       |          | ▼ 8                   | atch All Bat        | thes                   |
| MI | S Road List       |              |         |                 |                  |                  |            |        |                        |                 |                 |                |                            |                                                                                |            |       |              |          |                       |                     |                        |
|    | State             | District     | Block   | Package<br>Name | Sanction<br>Year | Sanctior<br>Date | Batch      | Length | Agreement<br>Number    | Agreeme<br>Cost | MoRD<br>Share   | State<br>Share | Total<br>Sanctione<br>Cost | Road Name                                                                      | Add<br>Pro | d/Upo | late<br>Plan | Finalize | Revise Pla<br>Details | n Add/Upc<br>Actual | ate Add Cha<br>wise De |
| 1  | Madhya<br>Pradesh | Bhopal       | Phanda  | MP05702         | 2019-20          | 31/01/20         | BATCH      | 6.915  | 235/PMGSY-<br>III/2020 | 1265.07         | 313.6600        | 233.9400       | 547.6000                   | MRL17-T14 to<br>Rasla Khedi                                                    | 1          | P     | •            | ъ        |                       | 0                   | 0                      |
| 2  | Madhya<br>Pradesh | Bhopal       | Phanda  | MP05702         | 2019-20          | 31/01/20:        | BATCH<br>1 | 17.900 | 235/PMGSY<br>III/2020  | 1265.07         | 773.3100        | 638.9800       | 1412 2900                  | T01-Ratibad<br>(Bhopal<br>Sehore road)<br>to Phanda<br>(Bhopal Indore<br>road) | 1          | Q     |              | ъ        | -                     | 0                   | 0                      |
| 3  | Madhya<br>Pradesh | Bhopal       | Bersiya | MP05701         | 2019-20          | 31/01/20         | BATCH<br>1 | 6.130  | 237/PMGSY-<br>III/2020 | 1268.54         | 257.3900        | 195.3000       | 452.6900                   | MRL10-T10<br>(Runaha) to<br>Bagsi                                              | 1          | Q     | •            | ъ        | -                     | 0                   | 0                      |
| 4  | Madhya<br>Pradesh | Bhopal       | Bersiya | MP05701         | 2019-20          | 31/01/20:        | BATCH<br>1 | 20.705 | 237/PMGSY<br>III/2020  | 1268.54         | 828.6800        | 701.1100       | 1529.7900                  | T03-MDR-011<br>(Behrawal) to                                                   | 1          | Q     |              | 9        |                       | 0                   | 0                      |

In case you would want to revise a road plan after it has been finalised, you can do the same under 'Revise Plan Details'.

|    | State * Ma        | idhya Pradesh |         | ✓ Dis           | trict * Bho      | pal              |            |        | ~                      | Block All       | Blocks        |                |                            | <ul> <li>Sanction</li> <li>Yei</li> </ul>                                      | ar 2           | 019-202          | 0        | ✓ Bate                 | h All Batches         |                        |
|----|-------------------|---------------|---------|-----------------|------------------|------------------|------------|--------|------------------------|-----------------|---------------|----------------|----------------------------|--------------------------------------------------------------------------------|----------------|------------------|----------|------------------------|-----------------------|------------------------|
|    |                   |               |         |                 |                  |                  |            |        |                        | List F          | Roads         |                |                            |                                                                                |                |                  |          |                        |                       |                        |
|    |                   |               |         |                 |                  |                  |            |        |                        | 9.55            |               |                |                            |                                                                                |                |                  |          |                        |                       |                        |
| M  | IS Road List      |               |         |                 |                  |                  |            |        |                        |                 |               |                |                            |                                                                                |                |                  |          | -                      |                       |                        |
|    | State             | District      | Block   | Package<br>Name | Sanction<br>Year | Sanction<br>Date | Batch      | Length | Agreement<br>Number    | Agreeme<br>Cost | MoRD<br>Share | State<br>Share | Total<br>Sanctione<br>Cost | Road Name                                                                      | Add/l<br>Proje | Jpdate<br>t Plan | Finalize | Revise Plan<br>Details | Add/Update<br>Actuals | Add Chain<br>wise Deta |
|    | Madhya<br>Pradesh | Bhopal        | Phanda  | MP05702         | 2019-20          | 31/01/20         | BATCH      | 6.915  | 235/PMGSY-<br>111/2020 | 1265.07         | 313.6600      | 233.9400       | 547.6000                   | MRL17-T14 to<br>Rasla Khedi                                                    | 1              |                  | ъ        |                        | 0                     | 0                      |
| 2  | Madhya<br>Pradesh | Bhopal        | Phanda  | MP05702         | 2019-20          | 31/01/20         | BATCH<br>1 | 17.900 | 235/PMGSY-<br>111/2020 | 1265.07         | 773.3100      | 638.9800       | 1412.2900                  | T01-Ratibad<br>(Bhopal<br>Sehore road)<br>to Phanda<br>(Bhopal Indore<br>road) | 1              |                  |          | *                      | 0                     | 0                      |
| 3  | Madhya<br>Pradesh | Bhopal        | Bersiya | MP05701         | 2019-20          | 31/01/20         | BATCH<br>1 | 6.130  | 237/PMGSY-<br>111/2020 | 1268.54         | 257.3900      | 195.3000       | 452.6900                   | MRL10-T10<br>(Runaha) to<br>Bagsi                                              | 1              |                  | ъ        | •                      | 0                     | 0                      |
| Ē. | Madhya<br>Pradesh | Bhopal        | Bersiya | MP05701         | 2019-20          | 31/01/20         | BATCH      | 20.705 | 237/PMGSY-<br>III/2020 | 1268.54         | 828.6800      | 701.1100       | 1529.7900                  | T03-MDR-011<br>(Behrawal) to                                                   | 1              |                  | ъ        | -                      | 0                     | 0                      |

## Steps to report Progress/Actuals against a Road Plan (PIU Login) -- Will be LIVE soon

Once a plan has been added and finalized for a road, the PIU needs to update the progress of the road. Please follow the below steps:

Step 1: Click on '+' under 'Add/Update Actuals'

Step 2: Select the 'Date of Progress Entry' (calendar field). This is the date for which you are reporting the progress on the road.

| PMIS Road List   |                               |                               |               |                        |                          |                          |          |      |    |       |    | 2  |
|------------------|-------------------------------|-------------------------------|---------------|------------------------|--------------------------|--------------------------|----------|------|----|-------|----|----|
| Add Actuals      |                               |                               |               |                        |                          |                          |          |      |    |       | ×  |    |
| ioned Length :   | 6.915 Km                      | Baseline No :                 | 2             | Road Name :            | MRL17-T14 to Rasla Khedi | State Share(Rs Lakhs) :  | 233.9    | 400  |    |       |    | ן  |
| :t:              | Bhopal                        | Agreement Value (Rs. Lakhs) : | 365.05        | MoRD Share(Rs Lakhs) : | 313.6600                 | Date of Progress Entry : | dd/m     | m/yy |    |       |    |    |
|                  |                               |                               |               |                        |                          |                          | 0        | Feb  | •  | ✓ 20. | 21 | ~  |
|                  |                               |                               |               |                        |                          |                          | Su       | Мо   | Tu | We    | Th | Fr |
|                  |                               |                               |               |                        |                          |                          |          | 1    | 2  | 3     | 4  | 5  |
|                  |                               |                               |               |                        |                          |                          | 7        | 8    | 9  | 10    | 11 | 12 |
| Planned Quantity | Quantity executed as on date  | Agreement Cost(Rs Lakhs)      | Planned Start | Planned Completion     | Actual Start             | Actual Completion        | 14       | 15   | 16 | 17    | 18 | 19 |
| r annou quantity | quantity executed as off date | Agreenen Cost(RS Lakits)      | 27/05/2020    | 11/06/2020             | 27/05/2020               | 08/06/2020               | 21<br>28 | 22   | 23 | 24    | 25 | 26 |
|                  |                               |                               |               |                        | 28/05/2020               | 21/08/2021               | ]        |      |    |       |    |    |

Step 3: Fill in the below information to report progress against each planned activity. (You would see the road plan details already auto-filled for all activities)

- a. Quantity executed as on date
- b. Actual Start (Date)
- c. Actual Completion (Date)

| Add Actuals                                 |         |                     |                              |                               |               |                        |                          |                          | ×                    |
|---------------------------------------------|---------|---------------------|------------------------------|-------------------------------|---------------|------------------------|--------------------------|--------------------------|----------------------|
| <u> </u>                                    |         |                     |                              |                               |               |                        |                          |                          |                      |
| Sanction Year                               | 2019-20 | Sanctioned Length : | 6.915 Km                     | Baseline No :                 | 2             | Road Name :            | MRL17-T14 to Rasla Khedi | State Share(Rs Lakhs) :  | 233.9400             |
| Package No:                                 | MP05702 | District :          | Bhopal                       | Agreement Value (Rs. Lakhs) : | 365.05        | MoRD Share(Rs Lakhs) : | 313.6600                 | Date of Progress Entry : | dd/mm/yy             |
| Total<br>Sanctioned<br>Cost(Rs.<br>lakhs) : |         |                     |                              |                               |               |                        |                          |                          |                      |
| Add Actuals                                 |         |                     |                              |                               |               |                        |                          |                          |                      |
| Activity                                    | Unit    | Planned Quantity    | Quantity executed as on date | Agreement Cost(Rs Lakhs)      | Planned Start | Planned Completion     | Actual Start             | Actual Completion        | Schedule             |
| Field Lab                                   |         |                     |                              |                               | 27/05/2020    | 11/06/2020             | 27/05/2020               | 08/06/2020               | Leading by 3 days.   |
| _                                           |         |                     |                              |                               |               |                        | 28/05/2020               | 34/09/2024               | ]                    |
| Preparatory<br>Works                        | Km      | 6.000               | 4                            | 2.18                          | 28/05/2020    | 28/08/2020             | 20/03/2020               | 31/00/2021               | Lagging by 368 days. |
|                                             |         |                     |                              |                               |               |                        | dd/mm/yy                 | dd/mm/yy                 | ,<br>                |
| Earthwork                                   | Km      | 6.000               | Input(ActualQty)             | 13.22                         | 28/05/2020    | 28/08/2020             |                          |                          |                      |
| Subgrade                                    | Km      | 6.000               | Input(ActualQtv)             | 21.40                         | 28/05/2020    | 28/08/2020             | dd/mm/yy                 | dd/mm/yy                 | ]                    |
|                                             |         |                     |                              |                               |               |                        |                          |                          | <u> </u>             |
| Granular Sub<br>Rase                        | Km      | 6.000               | Input(ActualQty)             | 36.99                         | 28/08/2020    | 27/10/2020             | dd/mm/yy                 | dd/mm/yy                 |                      |
|                                             |         |                     |                              |                               |               |                        | ·                        |                          | ]                    |
| WBM Grading<br>2                            | Km      | 0.000               | Input(ActualQty)             | 0.00                          |               |                        | dommyy                   | dominyy                  |                      |

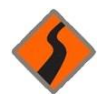

## d. Completed Road length (km)

## e. Project Status (Drop down)

| 3 611 0.0             | 000 11                     |                          | 10.00       |            |                |                              |          |        |
|-----------------------|----------------------------|--------------------------|-------------|------------|----------------|------------------------------|----------|--------|
|                       |                            | input(Actuality)         | 0.00        |            |                |                              |          | j L    |
| Wet Mix               |                            |                          |             |            |                | dd/mm/yy                     | dd/mm/yy |        |
| Macadam Km 6.0        | 000                        | Input(ActualQty)         | 65.05       | 28/10/2020 | 28/02/2021     |                              |          | 1      |
|                       |                            |                          |             |            |                | ddimmias                     | dd/mm/ac | -<br>- |
| Macadam km 6.0        | 000                        | Input(ActualQty)         | 85.35       | 28/02/2021 | 27/05/2021     | L COMINY Y                   | Gommyy   |        |
|                       |                            |                          |             |            |                |                              |          |        |
| Surface km 6.0        | 000                        | Input(ActualQty)         | 37.33       | 28/02/2021 | 27/05/2021     | dd/mm/yy                     | dd/mm/yy |        |
| Course                |                            |                          |             | J          |                |                              |          |        |
| CD Warter No. 4 0     | 200                        | Instruct (Andread Other) | 44.75       | 28/05/2024 | 29/09/2024     | dd/mm/yy                     | dd/mm/yy |        |
| Co works No. 14.0     |                            | input(Actualizity)       | 11.70       | 20/00/2021 | 20/00/2021     |                              |          | j L    |
| Longitudinal          |                            |                          |             |            |                | dd/mm/yy                     | dd/mm/yy |        |
| Drains m 100          | 00.000                     | Input(ActualQty)         | 13.04       | 27/05/2021 | 28/06/2021     |                              |          | 1      |
| Desta stilan          |                            |                          |             |            |                | dd/mm/w                      | dd/mm/w  |        |
| Works No. 3.0         | 000                        | Input(ActualQty)         | 11.10       | 28/05/2021 | 27/06/2021     |                              |          | -      |
|                       |                            |                          |             |            |                |                              |          | 1      |
| Road No. 93.          | 3.000                      | Input(ActualQty)         | 11.26       | 28/06/2021 | 26/11/2021     | dd/mm/yy                     | dd/mm/yy |        |
| Furnicure             |                            |                          |             |            |                |                              |          | J      |
| Miscellaneous -       |                            |                          | 56.38       |            |                |                              |          |        |
| GST -                 |                            |                          |             |            |                |                              |          |        |
| TOTAL Agre            | reement Value (Rs. Lakhs): | Rs. 365.05               | 365.05      | 27/05/2020 | 26/11/2021     |                              |          |        |
| -                     |                            |                          |             |            |                |                              |          |        |
| Completed Road Length |                            |                          |             |            | Project Status | In Progress: Without Hindi 🗸 |          |        |
| (in carry             |                            |                          | Save Submit | Cancel     |                |                              |          |        |
|                       |                            |                          |             |            |                |                              |          |        |
|                       |                            |                          |             |            |                |                              |          |        |

## Step 4: Click 'Submit' to submit progress

## Steps to report Chainage wise Progress against Road Plan (PIU Login)-Will be LIVE soon

After reporting the progress against the road plan, the PIU also needs to enter the Chainage wise progress.

## Step 1: Click on '+' under ' Add Chainage wise Details'

| isting | Road 👻            | Proposal     | <ul> <li>Agree</li> </ul> | ement 👻 E       | xecution •       | • Mai            | ntenance   | •      | Facility -            | Report          | <ul> <li>Mai</li> </ul> | intenance      | Reports -                  | Trace Map                                                                      | -                 | TR/MR        | L 🕶 RS   | A - PMIS               | <ul> <li>Contract</li> </ul> | tor Grievance             |
|--------|-------------------|--------------|---------------------------|-----------------|------------------|------------------|------------|--------|-----------------------|-----------------|-------------------------|----------------|----------------------------|--------------------------------------------------------------------------------|-------------------|--------------|----------|------------------------|------------------------------|---------------------------|
|        | State * Ma        | dhya Pradesh |                           | ✓ Dist          | rict Bho         | pal              |            |        | ~                     | Block All       | Blocks                  |                |                            | ✓ Sanctio                                                                      | n 20              | 19-2020      |          | ✓ Bate                 | ch All Batches               |                           |
|        |                   |              |                           |                 |                  |                  |            |        |                       | List            | Roads                   |                |                            |                                                                                |                   |              |          |                        |                              |                           |
| PMI    | S Road List       | t.           |                           |                 |                  |                  |            |        |                       |                 |                         |                |                            |                                                                                |                   |              |          |                        |                              |                           |
|        | State             | District     | Block                     | Package<br>Name | Sanction<br>Year | Sanctior<br>Date | Batch      | Length | Agreement<br>Number   | Agreeme<br>Cost | MoRD<br>Share           | State<br>Share | Total<br>Sanctione<br>Cost | Road Name                                                                      | Add/Up<br>Project | date<br>Plan | Finalize | Revise Plan<br>Details | Add/Update<br>Actuals        | Add Chaina<br>wise Detail |
| 1      | Madhya<br>Pradesh | Bhopal       | Phanda                    | MP05702         | 2019-20          | 31/01/20:        | BATCH      | 6.915  | 235/PMGSY<br>III/2020 | 1265.07         | 313.6600                | 233.9400       | 547.6000                   | MRL17-T14 to<br>Rasla Khedi                                                    | 1.0               | Û            | Ъ        |                        | 0                            | 0                         |
| 2      | Madhya<br>Pradesh | Bhopal       | Phanda                    | MP05702         | 2019-20          | 31/01/20:        | BATCH<br>1 | 17.900 | 235/PMGSY<br>III/2020 | 1265.07         | 773.3100                | 638.9800       | 1412.2900                  | T01-Ratibad<br>(Bhopal<br>Sehore road)<br>to Phanda<br>(Bhopal Indore<br>road) | 1 0               | Û            | 6        | •                      | 0                            | 0                         |
| 3      | Madhya<br>Pradesh | Bhopal       | Bersiya                   | MP05701         | 2019-20          | 31/01/20:        | BATCH      | 6.130  | 237/PMGSY<br>III/2020 | 1268.54         | 257.3900                | 195.3000       | 452.6900                   | MRL10-T10<br>(Runaha) to<br>Bagsi                                              | 1.0               | Ū            | 6        | -                      | 0                            | 0                         |
| 4      | Madhya<br>Pradesh | Bhopal       | Bersiya                   | MP05701         | 2019-20          | 31/01/20:        | BATCH      | 20.705 | 237/PMGSY<br>III/2020 | 1268.54         | 828.6800                | 701.1100       | 1529.7900                  | T03-MDR-011<br>(Behrawal) to<br>Beelkho                                        | 10                | Û            | ъ        | •                      | 0                            | 0                         |
|        |                   |              |                           |                 |                  |                  |            |        | 14.00                 | Page 1          | of 1 Pr                 | P1 10          | ~                          |                                                                                |                   |              |          |                        |                              | A records for             |

Step 2: Fill in the 'Entry Date of Chainage/Progress' (calendar field). This is the date for which you are reporting the progress on the road.

Step 3: Check the 'Yes' radio button for activities in each chainage which have been completed. Check the 'No' button for activities which are not yet completed. Check 'NA' for not activities which are not applicable in a particular chainage.

| Entry Date of Chaina | ge*: 05/02/2021 |          |                   |               |               |                 |                    |                |
|----------------------|-----------------|----------|-------------------|---------------|---------------|-----------------|--------------------|----------------|
| Activity Completed   | Chainage Wise : |          |                   |               |               |                 |                    |                |
| Chainage             | Earthwork       | Subgrade | Granular Sub Base | WBM Grading 2 | WBM Grading 3 | Wet Mix Macadam | Bituminous Macadam | Surface Course |
| 0-1 Km               | ● / ○           | ● / ○    | ● / ○             | ○ / ○         | ○ / ○         | ○ / ○           | ○ / ○              | ○/○            |
|                      | Yes / No        | Yes / No | Yes / No          | Yes / No      | Yes / No      | Yes / No        | Yes / No           | Yes / No       |
| 1-2 Km               | ● / ○           | ● / ○    | O / O             | O / O         | O / O         | O / O           | O / O              | O / O          |
|                      | Yes / No        | Yes / No | Yes / No          | Yes / No      | Yes / No      | Yes / No        | Yes / No           | Yes / No       |
| 2-3 Km               | ● / ○           | ○ / ○    | ○ / ○             | ○ / ○         | ○ / ○         | ○ / ○           | ○ / ○              | ○/○            |
|                      | Yes / No        | Yes / No | Yes / No          | Yes / No      | Yes / No      | Yes / No        | Yes / No           | Yes/No         |
| 3-4 Km               | O / O           | ○ / ○    | O / O             | O / O         | O / O         | O / O           | O / O              | O / O          |
|                      | Yes / No        | Yes / No | Yes / No          | Yes / No      | Yes / No      | Yes / No        | Yes / No           | Yes / No       |
| 4-5 Km               | ○ / ○           | ○ / ○    | ○ / ○             | ○ / ○         | ○ / ○         | ○ / ○           | ○ / ○              | ○ / ○          |
|                      | Yes / No        | Yes / No | Yes / No          | Yes / No      | Yes / No      | Yes / No        | Yes / No           | Yes / No       |
| 5-6 Km               | O / O           | O / O    | O / O             | O / O         | O / O         | O / O           | O / O              | O / O          |
|                      | Yes / No        | Yes / No | Yes / No          | Yes / No      | Yes / No      | Yes / No        | Yes / No           | Yes / No       |
| 6-7 Km               | ○ / ○           | ○ / ○    | ) / O             | ○ / ○         | ○ / ○         | ○ / ○           | ○ / ○              | ○ / ○          |
|                      | Yes / No        | Yes / No | Yes / No          | Yes / No      | Yes / No      | Yes / No        | Yes / No           | Yes / No       |

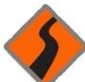